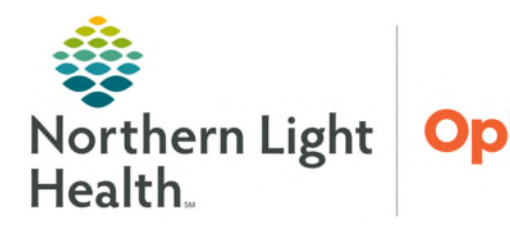

# From the Office of Health Informatics Netsmart Entering Immunizations on the iPad September 30, 2024

# When a vaccine is administered, add the vaccine to Medications and Immunizations within the Patient's chart, such as a Flu or COVID vaccine administered in the home.

## Flu Vaccine

- > Medication
- **<u>STEP 1</u>**: Tap **Medications** tile.
- **<u>STEP 2</u>**: Tap + in the lower right and enter Flu Vac in the search box.
- **<u>STEP 3</u>**: Tap the box to add **Flu Vaccine** and tap **Done**.
- **<u>STEP 4</u>**: Enter vaccine details:
  - Dose: .5
  - Dose Unit: Milliliter
  - Frequency: As soon as possible
  - **Route:** Intramuscular (IM)
  - Ordering Physician: Enter 329511, or enter Pastore, Anthony
  - End Date: Today's date
  - Tap boxes for:
    - Do not create sup order.
    - Do not create end sup order.
- **STEP 5**: Tap **Done** and tap arrow back to **Save**.

#### Immunizations

- **<u>STEP 1</u>**: Tap **Immunizations** tile.
- **<u>STEP 2</u>**: Tap + in the lower right and enter Inf in the Immunization Search box.
- **<u>STEP 3</u>**: Tap the box to add the a**ppropriate Influenza vaccine administered**.

|                                    | Medications |   |
|------------------------------------|-------------|---|
| ALLERGIES: No Known Drug Allergies |             |   |
| Medications Kits                   | Added       |   |
| SEARCH 🗹 Medispan 🖸 Non-medispan   | Flu Vaccine | × |
| flu vac                            |             |   |
| Non Preferred                      |             |   |
| (NONEMERCERPAN) Flu Vaccine        |             |   |

| Flu Vaccine                                   |                  |         |                      |          |
|-----------------------------------------------|------------------|---------|----------------------|----------|
| Titrate Medication                            | Steps            |         |                      |          |
| DOSE                                          | DOSE UNIT        |         | FREQUENCY            |          |
| .5                                            | Milliliter       | ~       | as soon as possible  | $\sim$   |
| SPECIAL INSTRUCTIONS                          |                  |         | ROUTE                |          |
|                                               |                  |         | IM                   | ~        |
|                                               |                  |         |                      |          |
| MAY ADMINISTER                                |                  |         | NEW I CHANGED        |          |
|                                               |                  |         |                      | ~        |
| ORDERING PHYSICIAN                            | START DATE       |         | END DATE             |          |
| 329511   PASTORE , ANTH >                     | Sep 23, 2024     | ~       | Sep 23, 2024         | ~        |
| Print on Cert/Recert  Print on Covered  NOTES | Do not create su | p order | Do not create end su | ıp order |
|                                               |                  |         |                      |          |
|                                               |                  |         |                      |          |
|                                               |                  |         |                      |          |
|                                               |                  |         |                      |          |

| Add Immunization                                                         |                                 |   |
|--------------------------------------------------------------------------|---------------------------------|---|
| IMMUNIZATION SEARCH                                                      | ADDED IMMUNIZATIONS             |   |
| int                                                                      | Influenza, seasonal, injectable | × |
| <ul> <li>Influenza, high dose seasonal,<br/>preservative-free</li> </ul> |                                 |   |
| Influenza, seasonal, injectable                                          |                                 |   |

- STEP 4: Tap Next.
- **<u>STEP 5</u>**: Enter Immunization details:
  - Date of Administration: tap dropdown arrow to open the calendar, select date and tap done.
  - Locale: Tap dropdown arrow and select Home Health Agency.
- **<u>STEP 6</u>**: Tap **Done** and tap arrow back to **Save**.

## Covid Vaccine

- Medication
- **<u>STEP 1</u>**: Tap **Medications** tile.
- **<u>STEP 2</u>**: Tap + in the lower right and enter **name of manufacturer** in the search box.
- **<u>STEP 3</u>**: Tap the box for the vaccine administered and tap **Next**.
- **<u>STEP 4</u>**: Enter medication details:
  - **Dose**: enter correct dose based on manufacturer
  - Dose Unit: Milliliter
  - Frequency: As soon as possible
  - Route: Intramuscular (IM)
  - Ordering Physician: Enter 329511 then tap Search or Enter to choose Pastore, Anthony
  - End Date: Today's date
  - Tap boxes for:
    - Do not create sup order.
    - Do not create end sup order.
- **<u>STEP 5</u>**: Tap **Done** and tap arrow back to **Save**.

|                          |          | 8 |
|--------------------------|----------|---|
| Given Net George         |          | ~ |
| DATE OF ADMINISTRATION   | COMPANYS |   |
| (99.29.2024 ¥            |          |   |
| INFORMULA<br>INFORMULA   |          |   |
| Titone Health Agency 🛛 💙 |          |   |
|                          |          |   |

| Ma                                                                                           | fications                                               |
|----------------------------------------------------------------------------------------------|---------------------------------------------------------|
| ALLERGIES: Eggs   Lates   Marphine                                                           |                                                         |
| Medications Kits                                                                             | Added                                                   |
| SEARCH 🖸 Medispan 🖸 Non-medispan                                                             | Moderna COVID-19 Vaccine Intramuscular Suspension 100 × |
| moderna                                                                                      | MCG/CSML                                                |
| Non Preferred                                                                                | _                                                       |
| <ul> <li>Moderna COVID-19 Bival 6m-Sy Intramuscular Suspension 10<br/>MCG/0.2ML</li> </ul>   |                                                         |
| <ul> <li>Moderna COVID-19 Binal Booster Intremuscular Suspension 50<br/>MCG/0.5ML</li> </ul> |                                                         |
| <ul> <li>Moderna COVID-19 Vac (Booster) Intremuscular Surgersion 50<br/>MCG/5.5ML</li> </ul> |                                                         |
| Moderna COVID-19 Vac 6m-11y Intramuscular Suspension 25<br>MCG/0.25ML                        |                                                         |
| <ul> <li>Moderna COVID-19 Vacc 6m-5y Intramuncular Suspension 25<br/>MCG/0.25ML</li> </ul>   |                                                         |
| Moderna COVID-19 Vaccine Intranuscular Suspension 100<br>MCG/0.SML                           |                                                         |

|                                                    | Medications               |                                     |   |
|----------------------------------------------------|---------------------------|-------------------------------------|---|
| Moderna COVID-19 Vaccine Intra<br>100 MCG/0.5ML    | amuscular Suspension      |                                     | Ē |
| Titrate Medication DOSE .5 SPECIAL INSTRUCTIONS    | Steps DOSE UNIT Millitter | FREQUENCY as soon as possible ROUTE |   |
| MAY ADMINISTER                                     |                           |                                     |   |
|                                                    | START DATE                | END DATE                            |   |
| Print on Cert/Recert     Hospice Covered     NOTES | Do not create sup order   | Do not create end sup order         | 1 |
| CANCEL                                             |                           | DONE                                |   |

From the Office of Health Informatics Entering Immunizations on the iPad September 30, 2024 Page 3 of 3

#### Immunizations

- **<u>STEP 1</u>**: Tap **Immunizations** tile.
- <u>STEP 2</u>: Tap + in the lower right and in the Immunization Search box, enter **Sars**.
  - Tap the box for the COVID vaccine administered (see dose).
  - Tap Next.
- **<u>STEP 3</u>**: Enter Immunization details:
  - Date of Administration: by tapping the dropdown arrow to choose the date and then tap Done.
  - Locale: Tap dropdown arrow and select Home Health Agency.
- **<u>STEP 4</u>**: Tap **Done** and tap arrow back to **Save**.

| IMMUNIZATION SEAFICH                                                                               |         | ADDED IMMUNIZATIONS                                                                                    |   |
|----------------------------------------------------------------------------------------------------|---------|----------------------------------------------------------------------------------------------------|---|
| Sars<br>SARS-cov-2 (covid-19) va<br>mrna, spike protein, Inp,<br>preservative free, 100 mc<br>dose | g/0.5ml | SARS-cov-2 (covid-19) vaccine,<br>mma, spike protein, inp,<br>preservative free, 100 mcg/0.5ml<br>dose | × |
| free, tris-sucrose, 30 mog/0.3                                                                     |         |                                                                                                    |   |
| SARS-cov-2 (covid-19) vaccine, mm<br>free, 100 mcg/0.5ml dose                                      | REASON  | in, Inp, preservative                                                                                  | 1 |
| Olven Not Given                                                                                    | COMPLET | 'S                                                                                                    |   |
| DATE OF ADMINISTRATION                                                                             | COMMENT |                                                                                                    |   |

For questions regarding process and/or policies, please contact your unit's Clinical Educator or Health Informaticist. For any other questions please contact the Customer Support Center at: 207-973-7728 or 1-888-827-7728.